# Stampa permessi di soggiorno scaduti o in scadenza

#### Introduzione

L'iscrizione anagrafica dello straniero extracomunitario dipende dal possesso di un documento di soggiorno valido, ma in base alle vigenti normative, la domanda di cambio residenza va accolta anche con permesso scaduto qualora l'interessato esibisca la ricevuta della domanda di rinnovo rilasciata dalla questura, o la ricevuta delle poste con la quale ha fatto richiesta di rinnovo.

Gli stranieri regolarmente iscritti in anagrafe avranno un permesso di soggiorno prossimo alla scadenza, o già scaduto o addirittura mai consegnato.

In questi casi, per i documenti che hanno una scadenza, gli interessati devono provvedere al loro rinnovo e, ottenutolo, dichiararlo all'anagrafe del comune dove risiedono; in caso contrario, decorso un anno dalla scadenza, l'anagrafe procede alla cancellazione per mancato rinnovo del documento di soggiorno.

Solitamente le sequenze operative sono le seguenti:

- l'anagrafe verifica periodicamente quali residenti extracomunitari hanno il documento in scadenza e invia loro *un avviso* che li avverte della necessità di rinnovarlo e di comunicarlo poi all'anagrafe;
- gli interessati rinnovano il documento e lo presentano all'anagrafe rinnovando la dichiarazione di dimora, l'anagrafe caricherà la nuova scadenza o il nuovo documento;
- l'anagrafe verifica periodicamente quali residenti extracomunitari hanno il documento scaduto da un anno e invia loro **una diffida** che gli intima di rinnovarlo e riferirne all'anagrafe pena la cancellazione anagrafica decorsi 30 giorni.

<u>Con questa funzione, è possibile generare l' **Avviso di Scadenza del Documento di Soggiorno**, per tutti i cittadini di cittadinanza extracomunitaria iscritti nella propria anagrafe, che sono in possesso di un documento di soggiorno prossimo alla scadenza in un determinato periodo (scelto dell'operatore).</u>

### Generazione Elenchi o Avvisi di Scadenza

Con questa funzione, è possibile generare l'avviso, per tutti i cittadini che hanno un documento in base a ciò che è stato selezionato nella combo.

Prima di *generare gli avvisi*, soprattutto nel caso in cui sia la prima volta che la si effettua, sarebbe opportuno eseguire l'estrazione in excel per verificare eventuali anomalie e valutare la mole delle comunicazioni.

Percorso da seguire per accedere alla funzione:

| PALC1 Home<br>undefined | Applicazioni Q. Ricerca applicazioni: generazion 10. Gestione Documentale                                                  |                                                                                                    |                                            |                                                                                                    | 1 - 31                                                                                                    | gennaio 2025                                                                                                    |
|-------------------------|----------------------------------------------------------------------------------------------------|----------------------------------------------------------------------------------------------------|--------------------------------------------|----------------------------------------------------------------------------------------------------|----------------------------------------------------------------------------------------------------|----------------------------------------------------------------------------------------------------|
|                         | 20. Protocolio<br>40. Fascicoli Elettronici<br>50. Attivita' Economiche<br>70. Tributi<br>110. Amministrazione del Sistema | <ul> <li>:edi 31/12</li> <li>:edi 31/12</li> </ul>                                                                                          | 31                                         | Mercoledi 1/1<br>1                                                                                      | Giovedi 2/1                                                                                                    | 2<br>2                                                                                                    |
|                         | 120. Servizi al cittadino<br>140. Strumenti di Sviluppo<br>150. Servizi Demografici<br>180. Servizi Economici<br>13        | <ul> <li>IO. Anagrafe</li> <li>20. Elettorale</li> <li>30. Stato Civile</li> <li>40. Leva Militare</li> <li>50. Funzioni di Serv</li> </ul> | 7<br>* * * * * * * * * * * * * * * * * * * | 8<br>10. Interrogazioni<br>20. Sportello<br>30. Variazioni<br>40. Statistiche<br>50. Estrazioni         | >                                                                                                    | 9                                                                                                    |
|                         | 20                                                                                                    | 60. Procedure Onlir<br>70. Modulo Base<br>80. Aiuto                                                                                         | ne • • • • • • • • • • • • • • • • • • •   | 60. Stampe<br>70. Tabelle<br>80. Gestione temporanei<br>90. ANPR - Funzioni di Servizio<br>100. Utility | <ul> <li>10. Avviso Carte ider</li> <li>20. Elenco Sospesi</li> <li>30. Elenco minori in</li> <li>40. Stampa registro p</li> <li>50. Generazione Eler</li> <li>60. Controllo avvisi in</li> <li>70. Stampa parameter</li> </ul> | titià in scadenza tramite app.IO<br>Famiglia<br>pratiche Aire<br>nchi e avvisi di Scadenza<br>n scadenza o scaduti<br>rica con Testo |

### Servizi Demografici=>Anagrafe=>Stampe=>Generazione Elenchi e avvisi di Scadenza

### Dopo essere entrati nella pagina "Generazione Elenchi e Avvisi di Scadenza"

| enerazione Elenchi e Avvisi di Scadenza |                                |  |  |  |
|-----------------------------------------|--------------------------------|--|--|--|
| Tipo documento*                         |                                |  |  |  |
| Data avviso                             | 11/01/2025                     |  |  |  |
| Ricerca su                              | APR V                          |  |  |  |
| Includi: Italiani                       | Extracomunitari Comunitari     |  |  |  |
| Scadenza dal                            |                                |  |  |  |
| Includi soggetti senza documento        |                                |  |  |  |
| Testo per stampa lettera avviso         |                                |  |  |  |
| Tipo comunicazione                      | Avviso 60gg per rispondere 🗸 🗸 |  |  |  |
| Elenco cittadini (Excel)                |                                |  |  |  |
| Invio avviso tramite App IO             |                                |  |  |  |
| Reinoltro avviso tramite app.IO         |                                |  |  |  |
| Oggetto App IO                          |                                |  |  |  |
| Messaggio App IO                        | B <i>I</i> H 66 ≔ ≔ ∞ ∞        |  |  |  |
|                                         |                                |  |  |  |
|                                         |                                |  |  |  |
|                                         |                                |  |  |  |
|                                         |                                |  |  |  |
|                                         |                                |  |  |  |
|                                         |                                |  |  |  |

È possibile compilare i campi:

Tipo documento\* (obbligatorio): selezionare dal menu a tendina "Permesso di Soggiorno".

Data avviso: data già impostata di default dal programma.

Ricerca su: selezionare dal menu a tendina "APR" o "AIRE".

Includi: è possibile selezionare le voci "Italiani" e/o "Extracomunitari" e/o "Comunitari".

Scadenza: "dal \_\_\_\_\_" "al \_\_\_\_\_".

Includi soggetti senza documento: voce da selezionare o meno

**Testo per stampa lettera avviso:** selezionare, cliccando sulla "*lentina*", il testo dell'avviso da inviare.

**Tipo comunicazione:** selezionare da menu a tendina l'opzione "**Avviso 60gg per rispondere**" oppure "**Diffida 30gg per rispondere e poi si avvia la cancellazione per mancata presentazione**".

**Elenco cittadini (Excel):** selezionando la seguente voce viene eseguita l'estrazione in excel per verificare eventuali anomalie.

**Invio avviso tramite App IO:** selezionando la seguente voce è possibile inviare la comunicazione di avviso o di diffida tramite appIO.

**Reinoltro avviso tramite app.IO:** selezionando la seguente voce è possibile re-inviare la comunicazione di avviso o di diffida tramite appIO

**Oggetto App IO:** campo in cui è possibile inserire l'oggetto della comunicazione.

**Messaggio App IO:** campo in cui è possibile inserire il corpo della comunicazione della comunicazione.

### PROCEDURA PER L'ESTRAZIONE IN EXCEL DEI PERMESSI IN SCADENZA

Compilare i campi (vedi screenshot):

Tipo documento\*.

Data avviso, Ricerca su.

Includi.

Scadenza "dal" "al".

Includi soggetti senza documento.

Elenco cittadini (Excel).

| PALCI Home Calendario 🛊 Generazione Elenchi e Avvisi di Scadenza 🕫 |                   |
|--------------------------------------------------------------------|-------------------|
| Severalisme Benchi e Avvid di Scadenza                             |                   |
| Tipo documento* 🛛 permesso di Soggiorno                            |                   |
| Data avviso 11/01/2025 🖬                                           | Elabora           |
| Ricerca su APR S                                                   | Parametri Bicerca |
| Includi: Italiani 🗹 Extracomunitari 🗹 Comunitari 🗹                 |                   |
| Scadenza dal 11/01/2025 🗑 al 31/12/2025 🖉 🗗 🚯                      | Reset             |
| Includi soggetti senza documento 🛛                                 |                   |
| Testo per stampa lettera avviso                                    |                   |
| Tipo comunicazione   Avviso 60gg per rispondere 🗸                  |                   |
| Elenco cittadini (Excel)                                           |                   |
| Invio avviso tramite App ID                                        |                   |
| keinotro avviso tramite app.)                                      |                   |
|                                                                    |                   |
| messaggo oppio                                                     | •                 |
|                                                                    |                   |
|                                                                    |                   |
|                                                                    |                   |
|                                                                    |                   |
|                                                                    |                   |
|                                                                    |                   |

### Cliccare sul tab [**Elabora**].

| ualizzatore E | Documenti                                                                                                    |                       |                                                                                                    |                          |                                |                |                                                                                                    |
|---------------|----------------------------------------------------------------------------------------------------|-----------------------|----------------------------------------------------------------------------------------------------|--------------------------|--------------------------------|----------------|----------------------------------------------------------------------------------------------------|
| Protoco       | olla 📓 Scarica                                                                                                 | ▲ Apri nel sistema    | 🍮 Salva in file-box 🔰 🖉 Modif                                                                                   | ica Documento            |                                |                |                                                                                                    |
| lome File:    | ElencoPermessiScad                                                                                             | duti1736592849132.xls | < Contract of the second second second second second second second second second second second second second se |                          |                                |                | /                                                                                                    |
| teprima       |                                                                                                    | - S. 6                |                                                                                                    |                          |                                |                |                                                                                                    |
| 📚 ONLYC       | OFFICE File                                                                                                    | Plugin                |                                                                                                    | ElencoPerr               | messiScaduti1736592849132.xlsx |                | A = 0     A     A |
| A1            | fx Co                                                                                                    | ognome                |                                                                                                    |                          |                                |                | v                                                                                                    |
| Q 🗾           | A                                                                                                    | В                     | С                                                                                                    | D                        | E                              | F              | G                                                                                                    |
| 1             | Cognome [                                                                                                    | lome                  | Data di nascita                                                                                                 | Luogo di nascita         | Tipo documento                 | Num. documento | Scad. documento                                                                                                    |
| 2             | DEDWAIZ                                                                                                    |                       | 10/03/1986                                                                                                    | SWAT (PK)                | Permesso di Soggiorno          | 110111376      | 19/03/2025                                                                                                    |
| 3             |                                                                                                    |                       | 22/06/1973                                                                                                    | RUSSIA FEDERAZIONE RUSSA | (IPermesso di Soggiorno        | 106790912      | 18/04/2025                                                                                                    |
| <u> </u>      |                                                                                                    |                       | A 23/11/1980                                                                                                    | KEGALLE (CL)             | Permesso di Soggiorno          | 106995608      | 16/07/2025                                                                                                    |
| 5             |                                                                                                    |                       | 01/04/1967                                                                                                    | MAWANELLA (CL)           | Permesso di Soggiorno          | 107085374      | 25/07/2025                                                                                                    |
| 6             | ه مک                                                                                                    |                       | 13/03/1991                                                                                                    | DIOURBEL (SN)            | Permesso di Soggiorno          | 106270252      | 23/02/2025                                                                                                    |
| 0 7           |                                                                                                    |                       | 15/09/1959                                                                                                    | UCRAINA (UA)             | Permesso di Soggiorno          | 106859904      | 05/06/2025                                                                                                    |
| 8 (           |                                                                                                    |                       | 03/11/1990                                                                                                    | MOHAMAND AGENC (PK)      | Permesso di Soggiorno          | 106669455      | 27/03/2025                                                                                                    |
| 9             | ZOTOV                                                                                                    | 14VILL                | 30/10/1990                                                                                                    | NIZEGORODSCHIY (RUS)     | Permesso di Soggiorno          | 106559795      | 10/02/2025                                                                                                    |
| 10            | RODERITR                                                                                                    |                       | 16/12/1959                                                                                                    | LVIV (UA)                | Permesso di Soggiorno          | 106859758      | 11/06/2025                                                                                                    |
| 11            | المتعلقة المتعلقة المتعلقة المتعلقة المتعلقة المتعلقة المتعلقة المتعلقة المتعلقة المتعلقة المتعلقة المتعلقة ال |                       | 01/01/1975                                                                                                    | KAPISA (AFG)             | Permesso di Soggiorno          | 106627495      | 12/03/2025                                                                                                    |
| 12            |                                                                                                    |                       | 10/05/1969                                                                                                    | AZEMMOUR (MA)            | Permesso di Soggiorno          | 107171433      | 10/10/2025                                                                                                    |
| 13            |                                                                                                    |                       | 25/06/1986                                                                                                    | MULTAN (PK)              | Permesso di Soggiorno          | 106859652      | 06/06/2025                                                                                                    |
| 14            |                                                                                                    |                       | 22/07/1994                                                                                                    | TETOVO (MK)              | Permesso di Soggiorno          | 112055383      | 15/12/2025                                                                                                    |
| 15            |                                                                                                    |                       |                                                                                                    |                          |                                |                |                                                                                                    |
| 16            |                                                                                                    |                       |                                                                                                    |                          |                                |                |                                                                                                    |
| 17            |                                                                                                    |                       |                                                                                                    |                          |                                |                |                                                                                                    |
| 18            |                                                                                                    |                       |                                                                                                    |                          |                                |                |                                                                                                    |
| 19            |                                                                                                    |                       |                                                                                                    |                          |                                |                |                                                                                                    |
| 20            |                                                                                                    |                       |                                                                                                    |                          |                                |                |                                                                                                    |
| 21            |                                                                                                    |                       |                                                                                                    |                          |                                |                |                                                                                                    |
| 22            |                                                                                                    |                       |                                                                                                    |                          |                                |                |                                                                                                    |
| 23            |                                                                                                    |                       |                                                                                                    |                          |                                |                |                                                                                                    |

### PROCEDURA PER LA STAMPA DELL'AVVISO DI SCADENZA DEL PERMESSO DI SOGGIORNO

Compilare i campi (vedi screenshot):

Tipo documento\*.

Data avviso.

Ricerca su, Includi.

Scadenza "dal" "al".

### Includi soggetti senza documento.

### Testo per stampa lettera avviso.

Cliccare sulla "*lentina*". Inserire nel campo "Descrizione" il testo "*Lettera Scadenza Permesso di Soggiorno*" e premere sul testo [**Invio**] della tastiera del PC.

| .C1 Home     | : <u>Cal</u> | endario 🗊 Generazione Elenchi  | e Awisi di Scadenza 🔹                  |                   |
|--------------|--------------|--------------------------------|----------------------------------------|-------------------|
| azione Elenc | thi e Avvisi | fi Scadenza                    |                                        |                   |
|              |              | Tipo documento* Permesso di So | zglorno                                |                   |
|              |              | Data avviso 11/01/2025         |                                        | Elabora           |
|              |              | Ricerca su APR 🖌               |                                        | Parametri Ricerca |
|              |              | Includi: Italiani 🗹 Extracomi  | initari 🗹 Comunitari 🗹                 |                   |
|              |              | Scadenza dal 11/01/2025        | d al <b>31/12/2025</b> 🖬 🔂             | Reset             |
| Includi      | soggetti     | senza documento                |                                        |                   |
| Testo        | o per sta    | npa lettera avviso             |                                        |                   |
|              | Flor         | co cittadini (Evcel)           | rspondere                              |                   |
|              | Invio avv    | iso tramite App IO             |                                        |                   |
| Rein         | oltro avv    | iso tramite app.IO             |                                        |                   |
|              |              | Oggetto App IO                 |                                        |                   |
|              |              | Messaggio App IO               |                                        |                   |
|              |              | BIH                            |                                        | 1                 |
|              |              |                                |                                        |                   |
|              |              |                                |                                        |                   |
|              |              |                                |                                        |                   |
|              |              |                                |                                        |                   |
|              |              |                                |                                        |                   |
|              |              |                                |                                        |                   |
|              |              |                                |                                        |                   |
| 1            |              |                                |                                        |                   |
| Risul        | tato         | Ricerca                        |                                        | ×                 |
|              |              |                                |                                        |                   |
|              |              |                                |                                        |                   |
| _            |              |                                |                                        |                   |
| Elen         | ico D        | ocumenti                       |                                        |                   |
|              |              | o cumenta                      |                                        |                   |
|              |              | Codice                         | Descrizione 🗢                          | Tipo              |
|              |              |                                | Lettera Scadenza Permesso di Soggiorno |                   |
|              |              |                                |                                        | ¥                 |
| ۲            | (A)          | 9469                           | Lettera Scadenza Permesso di Soggiorno | DOCX              |
|              |              |                                |                                        |                   |

Doppio click con il tasto destro del mouse per selezionare il testo corrispondente

| Tipo documento* Permesso di Soggiorno                    | ~                                      |   |  |
|----------------------------------------------------------|----------------------------------------|---|--|
| Data avviso 11/01/2025 🗐                                 |                                        |   |  |
| Ricerca su 🛛 APR 🖌                                       |                                        |   |  |
| Includi: Italiani 🗹 Extracomunitari 🗹 Co                 | omunitari 🗹                            |   |  |
| Scadenza dal 11/01/2025 🗐 al 31/12                       | /2025 🗐 📵                              |   |  |
| soggetti senza documento 🛛                               |                                        |   |  |
| o per stampa lettera avviso 🛛 cwd_PermSoggiornoLettS 🔍 🛽 | Lettera Scadenza Permesso di Soggiorno |   |  |
| Tipo comunicazione Avviso 60gg per rispondere            |                                        | • |  |
| Elenco cittadini (Excel)                                 |                                        |   |  |
| invio avviso tramite App IO  🗍 🚯                         |                                        |   |  |
| oltro avviso tramite app.IO 🗌 🚯                          |                                        |   |  |
| Oggetto App IO                                           |                                        |   |  |
| Messaggio App IO B I H 66 🔳                              | ≡ % ⊠ .                                |   |  |
|                                                          |                                        |   |  |
|                                                          |                                        |   |  |
|                                                          |                                        |   |  |
|                                                          |                                        |   |  |

Cliccare sul tab [**Elabora**].

A questo punto è possibile estrarre tutte le comunicazioni dei soggetti con Permesso di Soggiorno in scadenza

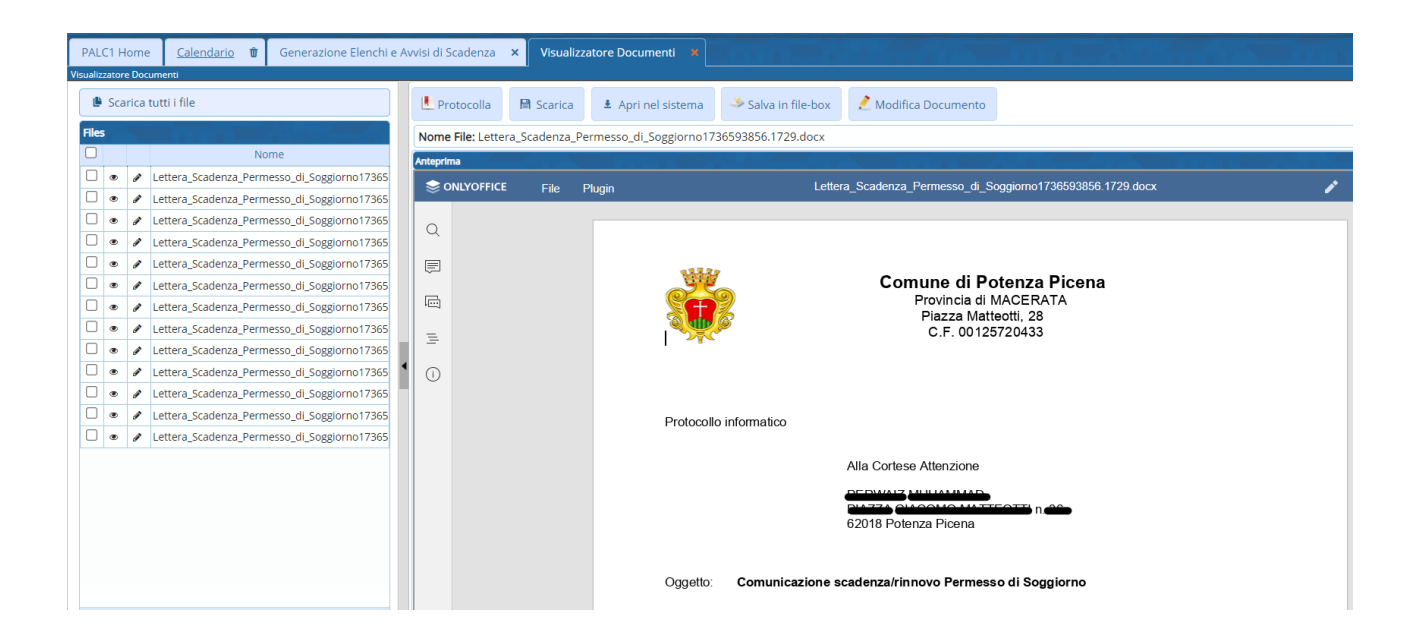

## PROCEDURA PER L'INVIO DELL'AVVISO DI SCADENZA DEL PERMESSO DI SOGGIORNO TRAMITE APPIO

Compilare i campi (vedi screenshot):

Tipo documento\*.

Data avviso.

Ricerca su, Includi.

Scadenza "dal" "al".

Includi soggetti senza documento.

Tipo comunicazione.

**Oggetto App IO.** 

Messaggio App IO.

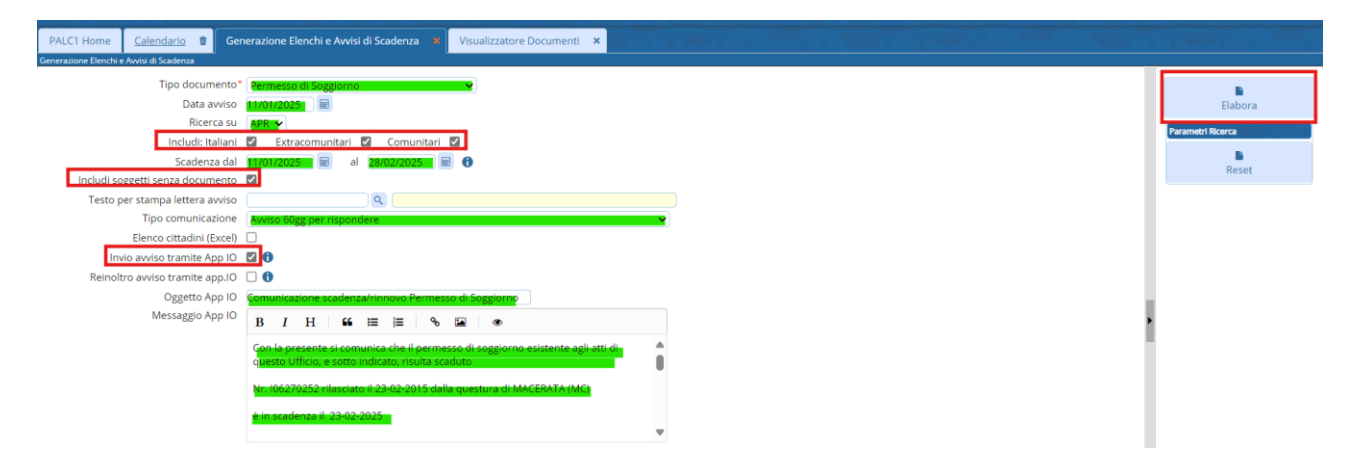

Cliccare sul tab [Elabora].

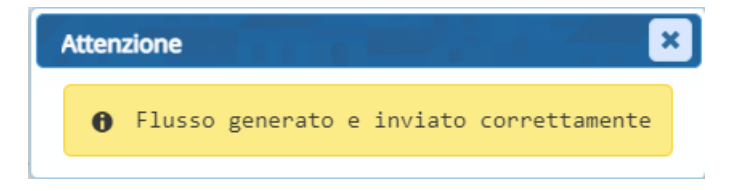